# 电脑版注册登录学习流程:

第一步: 登录网址, <u>http://onlinenew.enetedu.com/whmc</u>

第二步:选择如下,选择"注册"

| 武汉传媒学院                               |             |
|--------------------------------------|-------------|
|                                      | 学员登录 管理员登录  |
| Da                                   | 请输入邮箱       |
|                                      | 请输入密码       |
| WHUC<br>Siloust                      | 请输入验证码 3330 |
| WUHAN UNIVERSITY<br>OF COMMUNICATION | 登录          |
|                                      | 忘记密码?       |
|                                      |             |

第三步:填写个人注册信息。注意密码设置要求包含<mark>特殊符号</mark>。

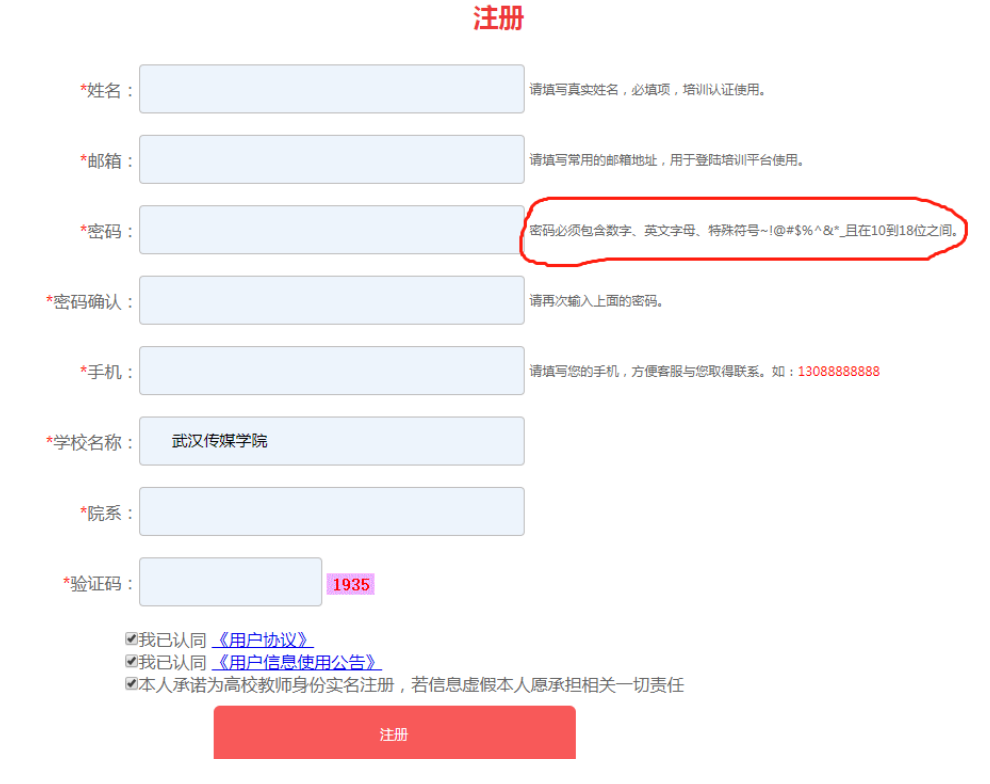

第四步: 注册成功后, 点击"登录"

| 选择学员登录 | 学员登录管理员         | 受受录    |  |
|--------|-----------------|--------|--|
| 用户名:   | 请输入邮箱           | 主册填的邮箱 |  |
| 密码:    | 请输入密码           |        |  |
| 验证码:   | 请输入验证码          | 9979   |  |
| 3      | 主册 注销账号 忘记密码?   |        |  |
|        | 登录              |        |  |
| ì      | 青"登录"后再开始学习或其他操 | 作      |  |

## 第五步:登录进入"个人中心"后,选择"直播讲座"。

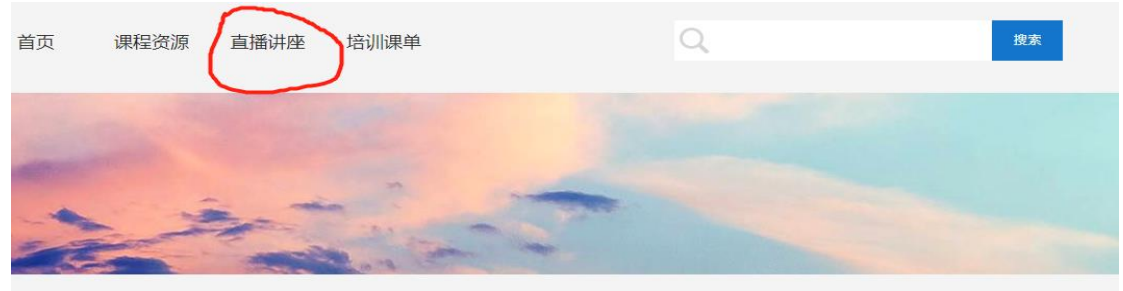

|                                                          | 通知公告                             |  |  |  |
|----------------------------------------------------------|----------------------------------|--|--|--|
|                                                          | 公告 2020/4/23 11:06:04            |  |  |  |
|                                                          | [网培]关于2020年上半年马工程教材任课教师网络培训的补充通知 |  |  |  |
| 为适应疫情期间工作需要,推进马克思主义理论研究和建设工程重点教材任课教师全员培训,现将2020年5月6日-5月2 |                                  |  |  |  |

### 第六步:找到相关课程后点击报名、观看即可

当前位置: 首页 > 直播讲座

#### 申请开直播

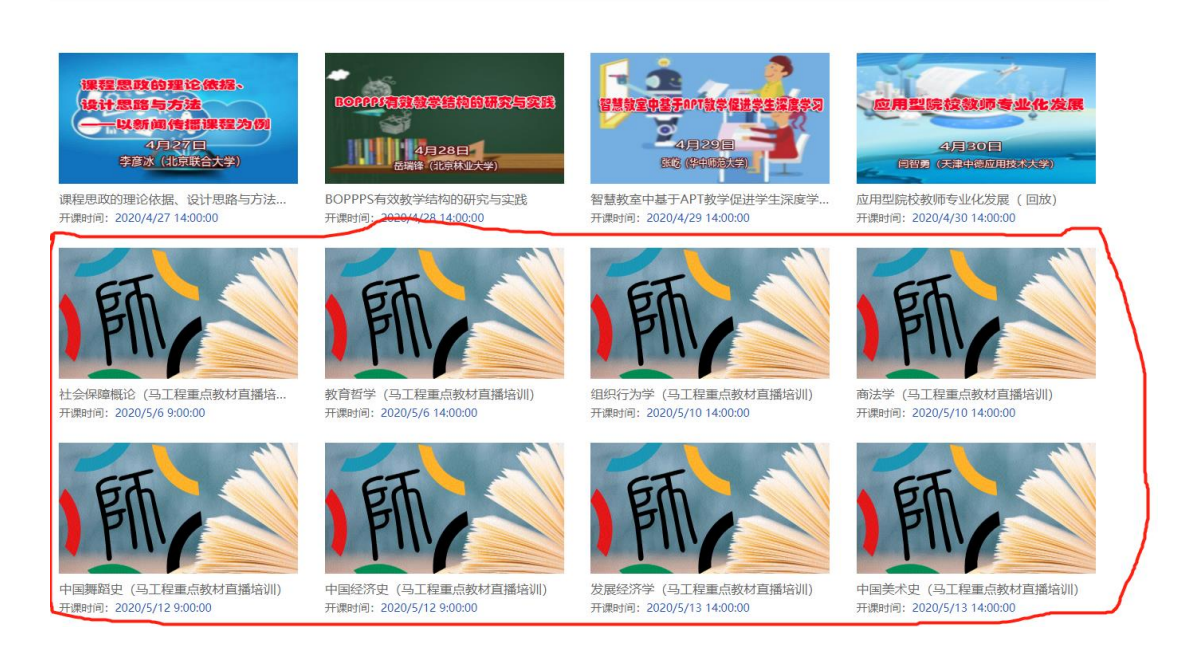

## 手机注册登录学习流程:

第一步:微信搜索、关注公众账号"高校教师网络培训中心" 第二步:进入"高校教师网络培训中心",没有的注册的教师需要先注册,注册如下,注册 过了的教师请忽略一、二步,直接看第三步:

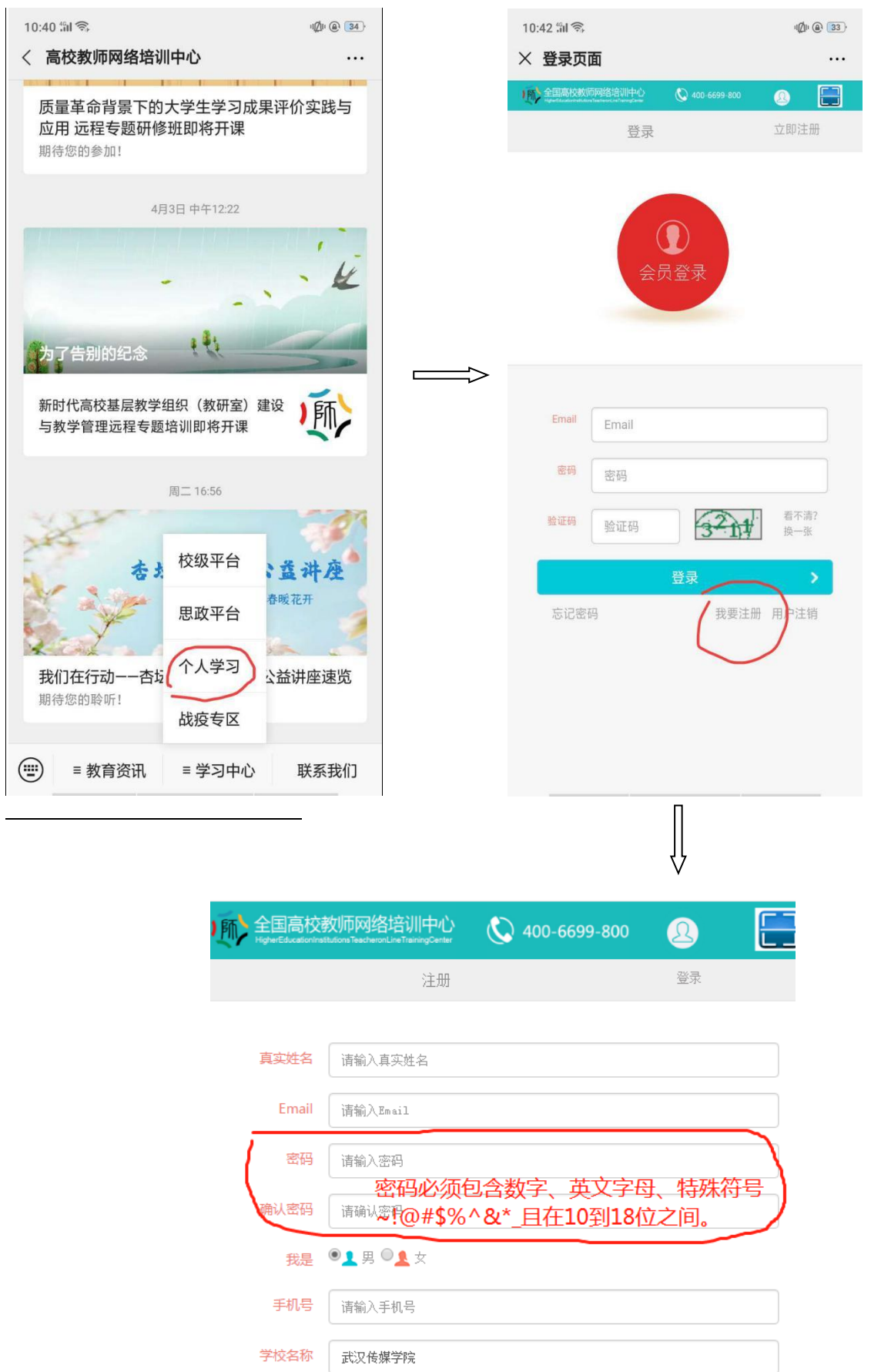

院系

人事处

第三步: 进入公众账号"高校教师网络培训中心", 选择"校级平台",

| 高校教师网  | 络培训中心                                                      | 주                              | - [                     | ×  |
|--------|------------------------------------------------------------|--------------------------------|-------------------------|----|
| 我们在行动  | 星明二 16:56<br><b> を 沃 入 計</b><br>の<br>情体将過す<br>古坂大讲堂第二<br>新 | <b>全公式</b><br>5. 期待春暖<br>二批公益讲 | <b>祥座</b><br>花开<br>摔座速览 |    |
| 详情     |                                                            |                                |                         | >  |
|        | 校级平台<br>思政平台<br>个人学习<br>战疫专区                               | )                              |                         |    |
| ☰ 教育资讯 | = 学习中心                                                     | 联系                             | 我们                      | •= |

### 第四步:登录

| ① 全国高校教 | 师网络培训中心 | 400-6699-800                                                                                                    | <u>&amp;</u> |
|---------|---------|----------------------------------------------------------------------------------------------------|--------------|
|         | Ŕ       | ● ● < |              |
|         |         |                                                                                                    |              |
| Email   | Email   |                                                                                                    |              |
| 密码      | 密码      |                                                                                                    |              |
| 验证码     | 验证码     | \$70                                                                                                    | 看不清?<br>换一张  |
|         |         | 登录                                                                                                    | >            |

第五步: 进入"直播讲座",选择相应课程点击"报名",观看即可。

备注:有老师问,除了直播课程,我其他报名的课程在哪里能找到呢? 操作步骤如下:电脑版登录进入"个人中心",找到"我的培训课程",这个就是你的课单, 可以找到自己所报名的课程学习。手机版登录后,进入"校级平台",点开上端"课程学习" 即可以找到自己所报名的课程学习。